# 원클릭 고객 제출서류 간소화 서비스 안내

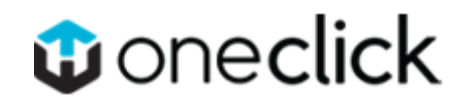

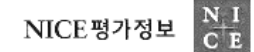

목차

# Part 1 원클릭 서비스 소개

Part 2 서비스 화면 안내 - 메인 - 로그인(신규/기존) - 서류제출 - 제출완료 및 내역조회

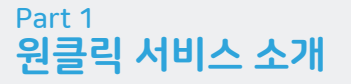

신 원클릭 서비스 개요

## 다양한 제출 서류를 고객의 PC에서 비대면 일괄 발급 및 전송!

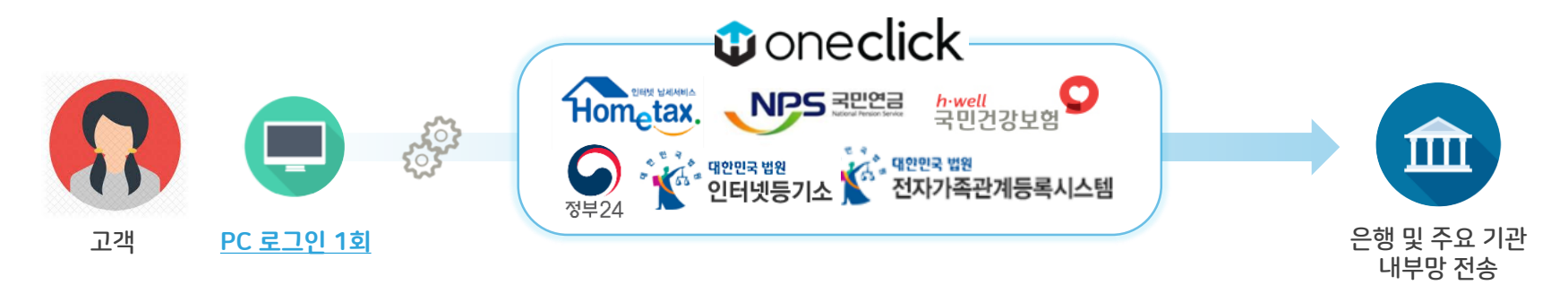

| 원클릭 | 서류제출 | 서비스 | 스 특장점 |
|-----|------|-----|-------|
|-----|------|-----|-------|

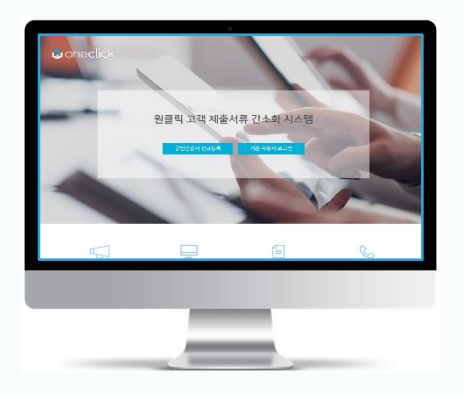

#### <u>편리합니다.</u>

- ✓ User-Friendly 한 서비스 구현 가능
- ✓ 프로그램 다운로드 없이 사용 가능

#### <u>안정적입니다.</u>

✓ PC 환경 영향 최소화된 발급 진행

#### *빠릅니다*.

- ✓ 서류 제출여부 즉시 확인 및 결과 전송
- ✓ 데이터를 실시간으로 DB화하여 전송

#### <u> 안전합니다.</u>

✔ 정보보호 및 보안 시스템 고도화 구현

#### Part 2 **서비스 화면 안내**

# 1) 메인 화면

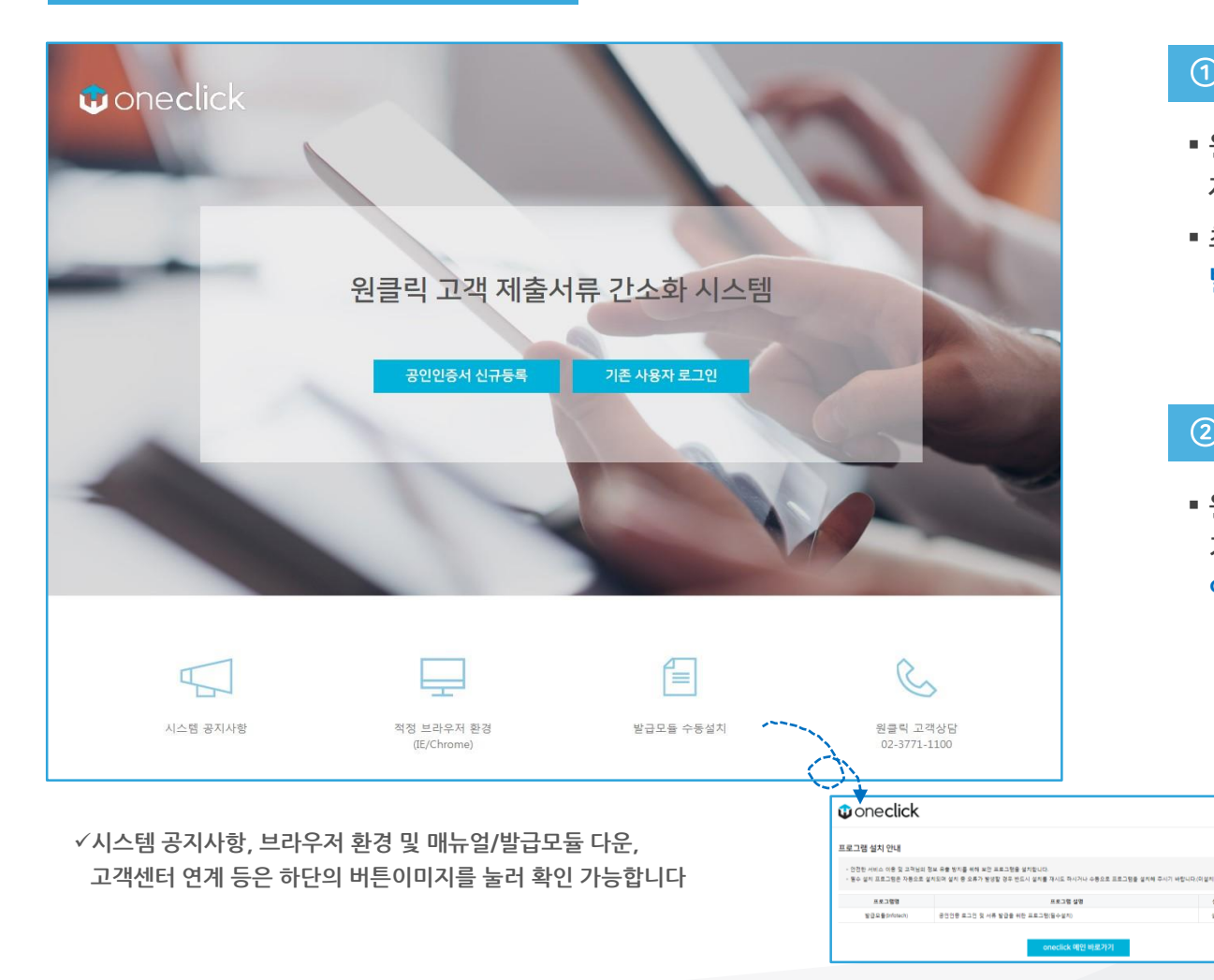

#### ① 공인인증서 신규 등록

- 원클릭 서비스 최초 이용 시,
   제출자 기본 정보 및 약관 동의 진행
- 최초 진입 시 서류발급을 위한
   발급모듈 설치 가 진행됩니다 (필수)

#### ② 기존 사용자 로그인

서비스 이용 매뉴얼

✓ 제설치

원클릭 서비스 이용이력 있는 경우,
 기존 제출자 기본정보 불러와
 인증서 비밀번호만 입력하여 서류제출 가능

# 2) 로그인 (신규)

| 공인인증서                 | 신규등록                                                                     |                                             |                     | $\times$ |
|-----------------------|--------------------------------------------------------------------------|---------------------------------------------|---------------------|----------|
| STEP 01. 등            | 록자 선택 <mark>(필수)</mark>                                                  |                                             |                     |          |
| 법인사업                  | 자 개인사업자                                                                  | 개인                                          | 세무대리인               |          |
| STEP 02. 서            | 비스 이용약관 동의 <mark>(필수)</mark>                                             |                                             |                     |          |
| □ 기업(신용)?<br>□ 개인정보 수 | 정보 수집·이용 및 제공 동의 ( <mark>필수</mark> )<br>누집·이용 및 제공 동의 ( <mark>필수)</mark> |                                             |                     |          |
| 🗌 서비스 이용              | 응약관에 모두 동의합니다.                                                           |                                             |                     |          |
| STEP 03. 제            | 출자정보 <mark>(필수)</mark>                                                   | STEP 04. 기관 1                               | 담당자정보(선택)           |          |
| 성명                    | 전화번호(-없이)                                                                | 휴대폰번호(-없이)                                  | 이메일                 |          |
| STEP 05. 공            | 인인증서 인증정보( <mark>필수)</mark>                                              |                                             |                     |          |
| 대표자명                  | 사업자등록번호                                                                  |                                             |                     |          |
| * 공인인증서는<br>* 기관별 공인인 | 홈택스, 위택스, 건강보험관리공단, [<br>증서 등록하기 : <u>국세청 홈택스   위</u> 택                  | 대법원에 등록된 인증서만 (<br>팩스   <u>건강보험관리공단</u>   미 | 신규등록이 가능합니다.<br>비법원 |          |
| •                     |                                                                          |                                             |                     |          |
|                       |                                                                          |                                             |                     |          |

#### 별도 회원가입 절차 없이 로그인 가능!

# ① 인증서 등록자 선택

- 인증서 종류에 따라 등록자 선택 필수
  - 법인사업자 : 법인사업자 인증서
  - 개인사업자 : 개인사업자/대표자 인증서
  - <mark>개인</mark> : 순수 개인 인증서
  - 세무대리인 : 세무회계사무소 인증서

※ 홈택스, 위택스에 해당 인증서 기 등록필요

#### ② 약관동의 및 제출관련 정보 작성

■ 서비스 이용약관 동의 필수

- 제출자정보 작성 필수 : 제출자 식별 및 내역 확인 목적
- 기관 담당자정보 작성 선택 : 해당 연락처로 완료 문자/이메일 발송

#### ③ 공동인증서 인증정보 작성

- 법인사업자 인증서 : 대표자명, 사업자등록번호 입력
- 개인사업자 인증서 : 대표자명, 사업자등록번호, 주민등록번호 입력
- 개인 인증서 : 성명, 주민등록번호 입력
- 세무대리인 : 세무관리번호 입력

# 2) 로그인 (기존)

| 나이스평가정보주                            | -<br>식회사(만료일 : 2019.12.03)                                      | •                                                                                                    |
|-------------------------------------|-----------------------------------------------------------------|----------------------------------------------------------------------------------------------------|
|                                     | , , , , , , , , , , , , , , , , , , , ,                         |                                                                                                    |
| 서비스 이용약관<br>☑ 기업(신용)정보<br>☑ 개인정보 수잡 | <b>동의</b><br>· 수집·이용 및 제공 동의(필수<br>·이용 및 제공 동의( <del>필수</del> ) | NICE평가정보(주)는 기업(신용)정보의 수집·이용 및<br>제공 동의와 관련하여 원클릭WEB(www.one-<br>click.co.kr)서비스 이용자께 아래와 같은 내용을 설<br>명 드리오니, 자세히 읽은 후 동의하여 주시기 바랍<br>니다.<br>이용자는 기업(신용)정보의 수집·이용 및 제공에 대<br>한 동의를 거부할 수 있으나, 미동의 시 원클릭<br>WEB(www.one-click.co.kr)서비스 이용이 제한됩니 ▼ |
| 제출자정보 <mark>(필수</mark>              | )                                                               | 기관 담당자정보(선택)                                                                                                    |
| 박현진                                 | 01087270712                                                     | 휴대폰번호(-없이) 이메일                                                                                                    |
| 공인인증서 인증                            | 정보 <mark>(필수)</mark>                                            |                                                                                                    |
| 심의영                                 | 1168115020                                                      | 3 공인인증서 비밀번호                                                                                                    |
|                                     |                                                                 |                                                                                                    |

## 비밀번호만 입력하여 손쉽게 로그인!

#### ① 기존 인증서 선택

과거 서류제출 이력이 있는 인증서의 위치만 기억하여
 인증서 종류를 자동으로 불러옴

#### ② 약관동의 및 제출관련 정보 확인

기존 해당 인증서로 제출 시 입력하였던 정보를 불러와
 동일한 내용을 다시 적지 않고 확인만 할 수 있도록 진행

#### ③ 인증서 비밀번호 입력

인증관련 민감 정보는 별도 저장하지 않으므로,
 재로그인 목적 1회적으로 비밀번호 입력 필수

#### 3) 서류 제출

| Û                     | one <b>c</b>      | lick       | 서류제출  | 제출             | 내역       | 조회       |                | ● 30분 로그인연장 스 |
|-----------------------|-------------------|------------|-------|----------------|----------|----------|----------------|---------------|
| 기업경                   | 정보                |            |       |                |          |          |                |               |
| 기업<br>나이<br>주식        | 명<br>스평가정보<br>회사  | 대표자<br>심의영 | 사업자번호 | <u>ε</u><br>‱ο | 법인<br>※※ | 등록번호<br> | 주소<br>서울특별시 영등 | ·포구 은행로 17    |
| 제출시                   | <b>너류</b> (대상: 13 | 3건)        |       |                |          |          |                | 제출기간 변경       |
|                       |                   | 제출 서류      |       |                | 제출       | 기간       | 발급 상태          | 실패 사유         |
|                       | 1. 사업자등록          | 증명 몰수      |       | _              | _        |          |                | Î             |
| <b>V</b>              | 2. 표준재무제          | 표증명        |       | 2015           | -01 ~    | 2017-12  |                |               |
| <ul> <li>✓</li> </ul> | 3. 부가가치세.         | 과세표준증명     |       | 2016           | -01 ~    | 2017-12  |                |               |
| ✓                     | 4. 4대보험           |            |       |                |          |          |                |               |
|                       | 5. 지방세 납세         | 증명         |       |                |          |          |                |               |
| ✓                     | 6. 법인등기상          | 태조회        |       |                |          |          |                |               |
| •                     | 7. 법인세 신고         | 내역         |       | 2015           | -01 ~    | 2017-12  |                |               |
|                       | 8. 납부내역증          | 8          |       | 2017           | -01 ~    | 2017-12  |                |               |
|                       | 9 난세증명            |            |       |                |          |          |                | +             |
|                       |                   |            | 2     | <del>بر</del>  | 류발급      | 및 제출     |                |               |

✓서류 제출이 진행되는 동안에는, 다른 버튼을 가급적 누르지 마시고

제출완료 팝업이 뜰 때까지 잠시 기다려주시길 바랍니다.

## 버튼 클릭 한번으로 모든 서류 제출!

# ① 기업정보 및 제출서류 목록 확인

- 로그인 정보를 기반으로 사용자가 작성해야 하는
   내용을 자동으로 완성
- 기관 측과 협의된 상품에 따라, 제출해야 하는 서류
   목록이 자동으로 설정됨 (기간변경 가능)

# ② 서류 발급 및 제출

- 해당 서류 발급 및 제출 버튼 클릭 한번으로
   제출 절차 진행함
- 일부 서류 발급 시 필수정보 필요로 하는 경우 \_ <mark>필수정보 확인 팝업에서 내용</mark> 확인 후 완료 클릭

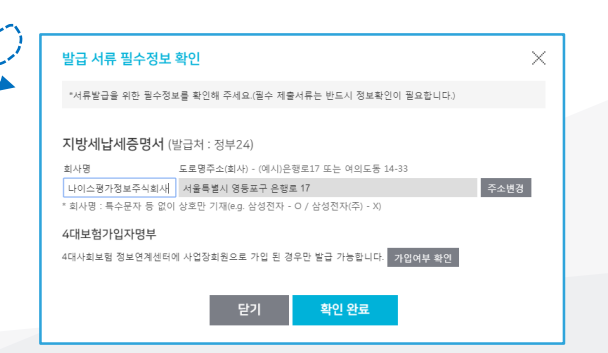

## 4) 서류제출-세무대리인

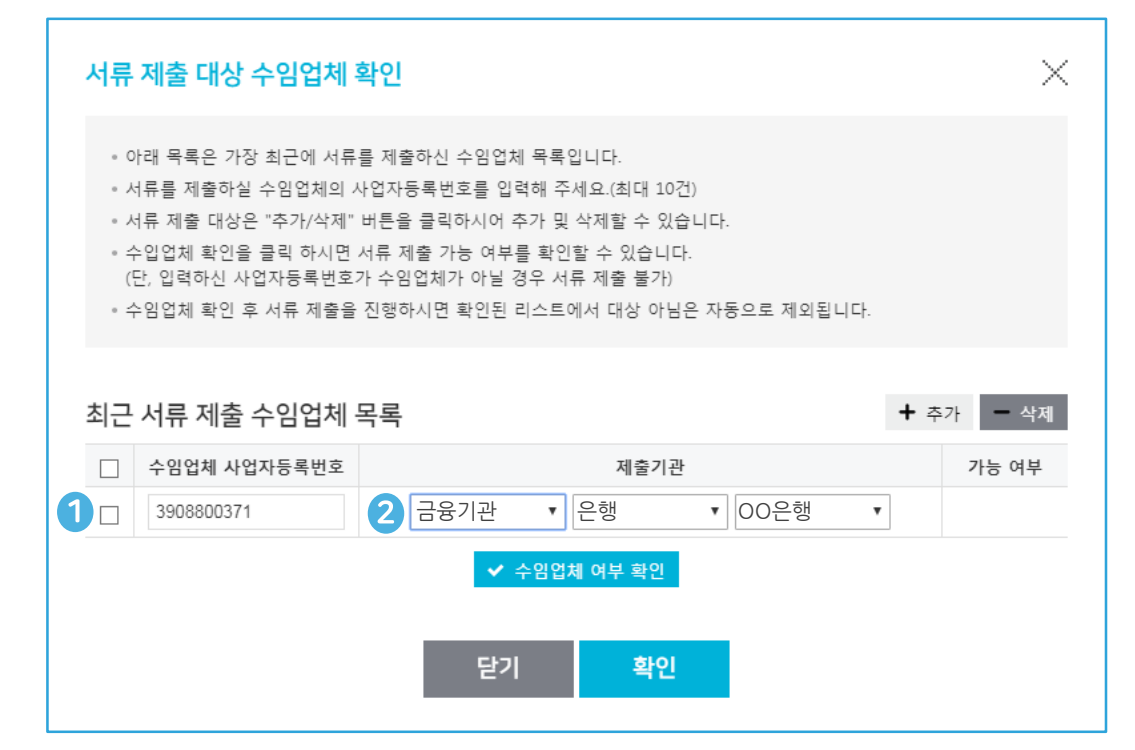

# 버튼 클릭 한번으로 모든 서류 제출!

### ① 수임업체 사업자번호 입력

제출대상 수임업체에 대한 사업자번호 입력

#### ② 제출기관 및 상품 선택

제출하려는 그룹,기관,상품 선택 후
 수임업체 여부 확인 클릭

■ 제출가능 상태 확인 후 확인 버튼 클릭

# 5) 제출완료 및 내역조회

#### 버튼 클릭 한번으로 모든 서류 제출!

| 정보                                   |                          |                                                   |               |                        |          | ( M                     | 서투<br>Ni                                                                                                    | 루 제출이 완료되었립<br>[CE평가정보 공통상                                                                                                    | 습니다<br>상품                                                             |                                                                                                    |
|--------------------------------------|--------------------------|---------------------------------------------------|---------------|------------------------|----------|-------------------------|----------------------------------------------------------------------------------------------------|----------------------------------------------------------------------------------------------------|-----------------------------------------------------------------------|----------------------------------------------------------------------------------------------------|
| 업명<br>한민국주식회사                        | 대표자 사<br>홍김동 응           | 사업자변호                                             | 법인등록번호        | 주소<br>서울특별시 중구 세종로 123 |          |                         | 8건<br><sup>제출완료</sup>                                                                                                    | 0건<br>발급실패(불가)                                                                                                    |                                                                       | 7건                                                                                                    |
| <b>서류</b> (대상: 15건                   | 보)                       |                                                   |               |                        | 제출기간 변   | 3                       | 서류                                                                                                    |                                                                                                    | X                                                                     | 테출 여부                                                                                                    |
| ]                                    | 제출 서류                    |                                                   | 제출 기간         | 발급 상태                  | 실패 사유    | 1. 사업자등·                | 록증명                                                                                                    |                                                                                                    | X                                                                     | 제출완료                                                                                                    |
| 1. 사업자등록종                            | 88 <u>68)</u>            |                                                   |               | 제출완료                   |          | ↑ 2. 표준재무               | 테표증명                                                                                                    |                                                                                                    | X                                                                     | 제출완료                                                                                                    |
| 2. 표준재무제표                            | 표중명                      | 2017                                              | -01 ~ 2017-12 | 제출완료                   |          | 3. 부가가치                 | 세과세표준증명                                                                                                    |                                                                                                    | x                                                                     | 제출완료                                                                                                    |
| 3. 부가가치세고                            | 과세표준중명                   | 2017                                              | -01 ~ 2017-12 | 제출완료                   |          | 4. 납부내역                 | 68<br>6                                                                                                    |                                                                                                    | X                                                                     | 제출완료                                                                                                    |
| 4. 납부내역중동                            | 75                       | 2017                                              | -12 ~ 2017-12 | 제출완료                   |          | 5. 납세증명                 |                                                                                                    |                                                                                                    | X                                                                     | 제출완료                                                                                                    |
| 5. 납세증명                              |                          |                                                   |               | 제출완료                   |          | 기관 담당지                  | ·정보 (선택)                                                                                                    |                                                                                                    |                                                                       |                                                                                                    |
| 6. 사업자등록량                            | 중명(영문)                   |                                                   |               | 제출완료                   |          | 휴대폰번호                   |                                                                                                    | 이메일                                                                                                    |                                                                       |                                                                                                    |
|                                      |                          |                                                   |               |                        |          |                         |                                                                                                    |                                                                                                    |                                                                       |                                                                                                    |
| 7. 4대보험                              |                          |                                                   |               | 제출완료                   |          | 휴대폰번호(                  | -ପୁଦା)                                                                                                    | 이메일                                                                                                    |                                                                       | 2                                                                                                    |
| 7. 4대보험<br>8. 지방세납세령                 | 5 °S                     |                                                   |               | 제출완료<br>제출완료           |          | 휴대폰번호(<br>제출완료 :        | ·없이)<br>5MS 발송(자동발송)<br><b>닫기</b>                                                                                                    | 이메일  제출완료  제출化역 조                                                                                                    | 이메일발송(자동발송<br><b>회로 이동</b>                                            | 송)                                                                                                    |
| 7. 4대보험<br>8. 지방세답세관<br>진체 10건 중 10건 | 88<br>발급현로               | Χ                                                 | 발급 후 제출       |                        |          | 유대준변호(<br>· 제출완료 :      | 않이)<br>SMS 발송(자동발송)<br>단기<br>대용대학교회<br>제작 전<br>제작 전<br>제<br>제<br>제<br>제<br>제<br>제<br>제<br>제<br>제<br>제<br>제<br>제<br>제 | 이메일<br>제출난역 조·<br>· 제출· 대명· 제동·(*) 조비<br>· 제출· 대명· 제동·(*) 조비<br>· 제품· 대명· 제동·(*) 조비<br>· 제품· 대명· 제동·(*) 조비<br>· 제품· 대명· 제동·(*) 조비<br>· · · · · · · · · · · · · · · · · · · | 이메일발송(자동발)<br>회로 이동                                                   | (2)                                                                                                    |
| 7. 4대보험<br>8. 지방세날세종<br>전체 10건 중 10건 | <sup>발급환호</sup><br>'태 확인 | аланан (1997)<br>Таканан (1997)<br>Таканан (1997) | 발급 후 제출       | 제출원표<br>제출원표<br>② 제출완  | 료 및 내역조회 | 휴대준변호(           제출완료 : | (안이)<br>SMS 발송(자동발송)<br>단기<br>제품(변호)<br>제품(변호)<br>제품(전 호)<br>제품(전 호)<br>(1)<br>(1)<br>(1)<br>(1)<br>(1)<br>(1)<br>(1)<br>(1)<br>(1)<br>(1                                                                                                    | 이메일                                                                                                    | · 이메일발송(자동발전<br><b>회로 이동</b><br>· · · · · · · · · · · · · · · · · · · | <ul> <li>(1)</li> <li>(2)</li> <li>(2)</li></ul> |